### **Table of Contents**

| Rekomenduojami pirkimai                        |   |
|------------------------------------------------|---|
| 1. Požvmiai                                    |   |
| 2. MIN / MAX lygiai                            |   |
| 3. Prekių paskirstymas iš pagrindinio sandėlio | 6 |
| 4. Ataskaita pagal prognozuojamus pirkimus     |   |
| 5. Ataskaitų vertinimo pavyzdžiai              |   |

# Rekomenduojami pirkimai

Rekomenduojamų pirkimų ataskaitą galite peržiūrėti PIRKIMAI → Ataskaitos → Rekomenduojami pirkimai. Ši ataskaita naudojama pirkimo užsakymų kūrimui. Ataskaita gaunama užpildžius norimus parametrus ir spaudžiant mygtuką "ATASKAITA".

### 1. Požymiai

Rekomenduojamų pirkimų ataskaitoje galima pasirinkti norimus parametrus:

- 1. Tikrinti poreikį iki data, kuriai dienai skaičiuoti poreikį.
- 2. Rodyti prekes:
  - 1. "Su pareikalavimu" tik tos prekės, kurios yra pardavimų užsakymuose.
  - 2. "Su pareikalavimu (-)" prekės, kurias reikia grąžinti (perteklius).
  - 3. "Su sand kiekiu" kiekis pardavimų užsakymuose + sandėlio kiekis.
  - 4. "Be sandėlio kiekio" tik tos prekės, kurių sandėlio kiekis 0.
  - 5. "Su pardavimais" rodomos prekės, kurios turi parduotą kiekį arba yra pardavimų užsakymuose.
  - 6. "Visi" rodomos visos prekės.
  - 7. "Su pareikalavimu + Su sand kiekiu + Su pardavimais" rodomos prekės, kurios turi sandėlio kiekį arba yra pardavimų užsakymuose, arba turi parduotą kiekį.
- 3. Rodyti parodys kiek šiuo metu trūksta.
- 4. Skaičiuoti įvertins kiek reikia nurodytam laikotarpiui ir įtrauks į rekomendaciją.
- 5. Vertinti praėjusias dienas, kaip vyko pardavimai, kiek užsakyta ir t.t. ir kiek dienų į priekį skaičiuoti rezervą (pavyzdyje dešinėje 30 dienų).
- 6. Rezervas formulė: Stulpelio **Pardavimai** reikšmė \* Dienų skaičius iš filtro **pardavimų laikotarpis** / dienų skaičiaus iš filtro **Dienos likučiai**.
- 7. Reikalingas kiek sistema rekomenduoja užsakyti. Formulė: **Rezervas Sandėlyje Pirk.** užsakymuose + Pard. užsakymuose
- 8. Sukuria pirkimo užsakymus. Esant nurodytiems tiekėjams prekių kortelėse, paspaudus šį mygtuką, ataskaita atitinkamai sukurs tiek pirkimo užsakymų, kiek skirtingų tiekėjų nurodyta atfiltruotų prekių kortelėse. Pirkimo užsakymus bus galima siųsti tiekėjui ir užsakyti prekes.

| Rekomenduojami pi                                                               | irkimai                                                                              |                                                                                                    |                                                                                                    |                                                                     |                                                        |                                                      |
|---------------------------------------------------------------------------------|--------------------------------------------------------------------------------------|----------------------------------------------------------------------------------------------------|----------------------------------------------------------------------------------------------------|---------------------------------------------------------------------|--------------------------------------------------------|------------------------------------------------------|
| Sandelis                                                                        |                                                                                      | Poskau Mana                                                                                            | ABC Hase                                                                                                    | Tituted powelig IK (102.2010/16.212.20                              | Ankid sandhial                                         | (Prekte duerneng taukas)<br>(Prekte duerneng taukas) |
| Talajas +                                                                       |                                                                                      | Tishtijo Manis                                                                                         | Projektas +                                                                                                 | lvykdymae iki 💌 3.02.2019 16.23.20                                  | Jachijimo data<br>Klados sanciatula: Tinternos kinkos. | (Prohite dummany laukas)<br>(pridatas laukas)        |
| Gamybos lectrices                                                               |                                                                                      | Puska                                                                                                  | Objekton                                                                                                    | Raficati pagal Kodos 🔻                                              | Skalčkoti                                              | Sukarti jadojimus                                    |
| Prist. Bilden                                                                   | (2004)                                                                               | W (Tpo) W                                                                                              | Kalba Univity W                                                                                             | Gam lankie *                                                        |                                                        | Sukuri pinine shaky                                  |
| Purchasing group                                                                |                                                                                      | Producer                                                                                               |                                                                                                    | Suberul                                                             |                                                        | C Super of Lands of Subject                          |
| Rodyti prehes Su p                                                              | arokalavima                                                                          | • L The                                                                                                | halmji                                                                                                    | Hokaldyti T                                                         |                                                        | Paktectice preide                                    |
| Expected purchase order date<br>Reskallegas (Solo<br>Suma                       | rrum kields V - San - Proje<br>V - Bakaidyd gan                                      | Užselymes                                                                                              | Without purchase order      acija      Henrechinis      Utidarytes     Sendalis      Numilymai nuo sandelic | Gamybes lenteles     Codess     Didas     Didas     Didas     Didas | (vertisti pakustas<br> No • ] 🖸 Griedzas               |                                                      |
| [Rodyd T                                                                        | 4.01.2019 (3.02.3019 38 Bev                                                          | eclificatial Sandelis Projektas                                                                        | Hokaldyl pardevirus 🛛 🔻                                                                                     | Padept Brus Spansfell AlASKATA                                      |                                                        |                                                      |
| Kodas Aprałymas Ka<br>DSA_FNPR_D 0<br>FLD Status 0<br>2 Suma 0<br>0 tatuntetyc) | ina Sandilyji Part, ultaskymuosa   g<br>80 8.00 1.00<br>80 8.00 2.00<br>80 8.00 8.00 | amyte Pirk, siteskymuces ili gamyb. Min. k<br>0.80 0.80 0.80 0<br>0.80 0.80 0.80 1<br>3.80 0.80 0.00 1 | 648, Malaz, Kiak,<br>109 0.00<br>109 0.00<br>109 0.00<br>109 0.00                                           |                                                                     |                                                        |                                                      |

- Sandėlis įrašomas sandėlio kodas arba spustelėkite pelytės kairiuoju klavišu 2 kartus ir pasirinkite iš sąrašo ataskaita tikrins tik pasirinkto sandėlio prekių kiekį.
- Prekės klasė prekės klasės pasirinkimas, spustelėkite pelytės kairiuoju klavišu 2 kartus ir

pasirinkite iš sąrašo - į ataskaitą bus įtraukiamos tik tos prekės, kurios įeina į šią klasę.

- Tiekėjas įrašykite tiekėjo kodą arba spustelėkite pelytės kairiuoju klavišu 2 kartus ir pasirinkite iš sąrašo - į ataskaitą bus įtraukiamos tik tos prekės, kurias galima užsakyti iš šio tiekėjo. Neužpildžius šio lauko, bus vertinami visi tiekėjai.
- Tiekėjo klasė tiekėjo klasės pasirinkimas, spustelėkite pelytės kairiuoju klavišu 2 kartus ir pasirinkite iš sąrašo - į ataskaitą bus įtraukiamos tik tos prekės, kurias galima užsakyti iš tų tiekėjų, kurie įeina į šią klasę.
- Įvertinti pakuotes atsižvelgs į pakuotėje esantį kiekį, varnelė griežtas, neleis parinkti kiekio, kuris nesidalina iš pakuotės kiekio. Kiekis pakuotėje nusirodo prekės kortelėje Pakuotė 1 arba Pakuotė 2 laukeliuose.
- Vienu metu uždėjus varneles: Išskaidyti gamybą darbuotojams ir Gamybos lentelės galima bus padalinti kiekį darbuotojams ir atsiras mygtukas sukurti gamybos lenteles.

Ataskaitos stulpeliai: 'Reikalingas', 'Min kiekis', 'Max kiekis' skaičiuojami pagal tam tikrą logiką. Min, Maks. kiekiai aprašomi prekės kortelėje. Reikalingas kiekis = Pard. užsakymuose + Sąskaitose + Į gamybą + Maks. kiekis - Sandėlyje - Pirk. užsakymuose. Pateiktam pavyzdyje būtų 882+16+1+50-400-483=66

• Ataskaitos spalvos: raudonos prekės eilutės rodo, kad jos yra reikalingos ir dar nėra jokiame pirkimo užsakyme, jei prekė juodos spalvos, jų kiekio pakanka arba jos jau yra įtrauktos į pirkimo užsakymą.

## 2. MIN / MAX lygiai

Prekės minimalus ir maksimalus kiekis gali būti nurodomas kiekvieno sandėlio lygmenyje. Čia taip pat, galite matyti numatytus minimalius bei maksimalius prekių kiekius (jie nurodomi prekės kortelės pirmame burbuliuke **Prekės kodas→Minimumas** ir **Maksimumas**).

Jei yra nurodytos numatytos reikšmės, tačiau nenurodyti minimalūs ir maksimalūs kiekiai prie konkretaus sandėlio - vertinama numatytoji reikšmė. Jei minimalus ir maksimalus sandėlio kiekis nurodytas prie konkretaus sandėlio - atsižvelgiama į šias reikmes, t. y. nevertinamos reikšmės iš numatytųjų reikšmių.

| Prekės kodas                                                          | ⊖ Kainoraštis       | O Pakeitimai     | O Pakeitimai | O Purchase items | ○ Sale items | O Min/Maks lygis |
|-----------------------------------------------------------------------|---------------------|------------------|--------------|------------------|--------------|------------------|
| Nustatytoji reikšr                                                    | né min. kiek.: 1, m | naks lygis: 1000 |              |                  |              |                  |
| SANDĖLIS<br>APJUNGIMAS                                                | Lentyna             | MIN              | MAKS         |                  |              |                  |
| BANDYMAS                                                              |                     | 200              | 500          |                  |              |                  |
| BANDYMAS2<br>GPAIS<br>MANO<br>PAGRINDINIS<br>SANDÉLIS_SN<br>SAVIKAIAN |                     |                  |              |                  |              |                  |

Jei prekės kortelėje pažymėta, kad prekė naudoja variantus, galėsime matyti min/max kiekius pagal variantus:

| ● Item O     | Price formula | O Changes | O Changes | O Purchase items         | O Sale items | O Min/Max level | O Expense account | s O    |
|--------------|---------------|-----------|-----------|--------------------------|--------------|-----------------|-------------------|--------|
| GENERAL ITEN | M INFORMATIO  | N         |           |                          |              |                 |                   |        |
| CODE V       | /ARIANTAI     |           |           | Class PREKE<br>Klasiu me | edis         | Type Stock it   | em                | Auto   |
| Bar code     |               |           |           | Stock                    |              | Object          |                   | Serial |
| Name V       | /ARIANTAI     |           |           |                          |              | Project         | _                 | SN cli |
| Warning      |               |           |           |                          |              | Variant Yes     |                   | SN r   |
| Description  |               |           |           |                          |              |                 |                   | U      |
| URL          |               |           |           |                          | Colour       | in reports      |                   | ✓ FF   |

Burbuliuke Prekių pardavimui apsirašomi prekių variantai:

| Nr. Kodas | Variantas | Pavadinimas | Objektas | Nustatytas kiekis | Kaina be PVM Kaina su PVM |
|-----------|-----------|-------------|----------|-------------------|---------------------------|
| 1 DYDIS_M | M         | Dydis M     |          |                   |                           |
| 2 DYDIS_L | L         | Dydis L     |          |                   |                           |
| 3 DYDIS_S | S         | Dydis S     |          |                   |                           |
| 4         |           | by dio o    |          |                   |                           |

Burbuliuke **Min/Max lygis** prie kiekvieno sandėlio ir varianto galite nurodyti minimalų ir maksimalų kiekį:

| Prekės kodas 🛛 🔿 Kainoraštis       | O Pakeitimai       | O Pakeitimai | O Purchas | se items O F | Prekių pardavimu | i O Min/Mak | s lygis 🛛 🔿 | Išlaidų sąskaito |
|------------------------------------|--------------------|--------------|-----------|--------------|------------------|-------------|-------------|------------------|
| Nustatytoji reikšmė min. kiek.: 1, | , maks lygis: 1000 | ] _          |           |              |                  |             |             |                  |
| SANDĖLIS Lentyna                   | MIN                | MAKS         | MIN       | MAKS         | MIN              | MAKS        | MIN         | S<br>MAKS        |
| BANDYMAS                           |                    |              |           |              | 12               | 50          |             |                  |
| GPAIS                              |                    |              |           | _            | _                |             |             |                  |
| PAGRINDINIS                        |                    |              | 6         | 20           | 13               | 55          |             |                  |
| SAVIKAIAN                          |                    |              |           |              |                  |             | •           |                  |

Jei naudojate daug sandėlių ir skirtingų variantų, kiekių konfigūracijų min/max funkcija pagal variantus bus išjungiama, t. y. min/max lygį gali nustatyti tik sandėliai.

Prekių variantų skaičius, padaugintas iš duomenų bazės sandėlių skaičiaus, turi būti mažesnis nei 1000, kad būtų galima nustatyti variantais pagrįstą min/max prekių kiekį.

Ši kontrolė yra prekės lygmenyje, tai reiškia, kad toje pačioje duomenų bazėje kai kurioms prekėms ši funkcija gali būti įjungta, o kitose išjungta.

Min / Max kiekius pagal sandėlius ir variantus galite stebėti ataskaitoje **Rekomenduojami pirkimai**, kurioje apskaičiuojamas optimalus reikalingų prekių kiekis.

| Rekome                 | enduojami pirk        | imai      |                    |               |                |                 |                 |              |              |               |                |                  |                              |                                 |
|------------------------|-----------------------|-----------|--------------------|---------------|----------------|-----------------|-----------------|--------------|--------------|---------------|----------------|------------------|------------------------------|---------------------------------|
|                        | Sandélis PAGRIN       | DINIS     | 3                  |               | Prekės k       | lasė            |                 |              |              | ABC Klas      | ė 🔽            | Tikrinti pore    | ilkį iki (16.06.2020 9:29:52 | Sandėli                         |
| Ti                     | iekėjas 🗸             | ŧ         |                    |               | Tiekėjo k      | lasė            |                 | [            | Projektas    | ~             |                | Įvykdymas iki    | ♥ 30.06.2020                 | Judėjimo data<br>Kiekis sandėlu |
| G                      | amybos lentelės       |           |                    |               | Р              | reké VARIANTA   | 1               |              | 0            | bjektas       |                | Rūšiuoti         | pagal Kodas 🗸                |                                 |
|                        | Prist. Būdas          |           | (Būklė)            |               |                | ✓ (Tipas)       |                 | ~            |              | Kalba Li      | etuvių 🗸       | Gam. lentelė     | <b>v</b>                     |                                 |
|                        | Pirkimo grupė         |           |                    |               | Prod           | lcer            |                 |              |              |               |                | Su               | ototal 🔽 🗸                   |                                 |
|                        | Rodyti prekes Su pare | kalavimu  |                    |               |                |                 |                 | ▼ □ Til      | k reikalingi |               |                | Išsk             | aidyti 🔽 🗸                   |                                 |
| Expected pure          | chase order date      | :         |                    |               | Užsaky         | mas             |                 |              | ۱ 🗆          | Without purch | ase order      | Exclude not prod | uced                         |                                 |
|                        | Reikalingas Sistemo   | os kiekis | ✓ □ SN             | Projektas     |                | Papildoma       | a prekės inform | iacija 🗌 Hie | erarchinis 🗌 | Uždarytas     |                | Gamybos lentelė  | s 🗌 Orders                   | Įvertinti pakuo                 |
|                        | Suma                  | ~         | 🗌 Išsk             | aidyti gamybą | darbuotojams   | 🗌 Taškai        |                 | 🗌 Sa         | ndėlis 🗌     | 🗌 Nurašymai   | i nuo sandėlio | 🗌 Prist. Būdas   | Gross weight and volume      | Ne 🗸                            |
|                        | ✓ Müügi periood 1     | 7.05.2020 | : 16.06.2020 30    | dienos        | likučiai Adjus | : 0% Sa         | andėlis         | Projek       | tas          | Išskai        | dyti pardavimu | s <b></b>        | Paslépti filtrus             | ✓ Spausdi                       |
| Kodas                  | ariantae unračumae    | Kaina     | Sandólvio Dard uže | akumuoso      | aamuba         | lěkolti Dirk už | žeakumuoeo      | lě gamyb     | Ikolti       | Min kick M    | lake kick      | Reikalingas      |                              |                                 |
| VARIANTA L             | ARIANTAI              | 5.00      | 0.00               | 1.00          | 0.00           | 0.00            | 0.00            | 0.00         | 0.00         | 6.00          | 20.00          | 21.00            |                              |                                 |
| VARIANTA M             | i (Ariantai           | 5.00      | 5.00               | 1.00          | 0.00           | 0.00            | 0.00            | 0.00         | 0.00         | 13.00         | 55.00          | 51.00            |                              |                                 |
| 2 Suma<br>1 sekundé(s) |                       | 360.00    | 5.00               | 2.00          | 0.00           | 0.00            | 0.00            | 0.00         | 0.00         |               |                | 72.00            |                              |                                 |

#### 3. Prekių paskirstymas iš pagrindinio sandėlio

Ataskaitoje yra galimybė padaryti prekių paskirstymą iš pagrindinio sandėlio į norimus sandėlius, pagal nurodytus min/max kiekius.

Jeigu prekių kortelėse nenurodyti max kiekiai - sistema paskirstymą skaičiuos tik pagal minimalius kiekius.

- 1. Nurodykite iš kurio sandėlio darysite paskirstymą bei pažymėkite varnelę Atskiri sandėliai, kad vertintų kiekvieno sandėlio min/max kiekius atskirai.
- Nurodyktie į kuriuos sandėlius norėsite daryti paskirstymą, galima nurodyti kelis sandėlius atskirtus kableliais.
- 3. Sugeneravus ataskaitą matysie infomraciją apie min/max kiekius.
- 4. Stulpelyje Reikalinga sistema rodys koks kiekis reikalingas. Kiekį galima koreguoti ranka.
- 5. Pažymėktie varneles ties tomis pozicijomis, kur norėsite daryti prekių perkėlimą arba spasuktie Parinkti viską.
- 6. Paskutinis žingsnis paspausti mygtuką Sukurti judėjimus. Sistema sukurs tiek judėjimų, kiek bus skirtingų sandėlių.

| 2025/08/18 20                | 0:26                               |                    |               |                |              | 7/1           | L3             |           |              |              |             |                  |                  |                        | Rekomen                            | duojami pirkimai                                                                    |
|------------------------------|------------------------------------|--------------------|---------------|----------------|--------------|---------------|----------------|-----------|--------------|--------------|-------------|------------------|------------------|------------------------|------------------------------------|-------------------------------------------------------------------------------------|
| Rekomenduojami               | nirkimai                           |                    |               |                |              |               |                |           |              |              |             |                  |                  |                        |                                    |                                                                                     |
| Sandé                        | is STOCK_01,S                      | 2                  | Prekės klase  | 6              |              |               |                | ABC KI    | asė 🔽 🗸      |              | Π           | krinti poreikį i | ki 12.07.2022 9  | :41:28 1               | Atskiri sandėliai<br>Sandėlis MAIN | (Prekés duomenų laukas) V<br>(Prekés duomenų laukas) V<br>(Prekés duomenų laukas) V |
| Tiekėjas                     | • 🕀                                |                    | Tiekėjo klasė | ÷              |              |               | Projektas      | ~         |              |              | lvykd       | ymas iki 💊       | 12.07.2022 9     | 41:28                  | Kiekis sandėlyje Sistemos kiekis   | (pridėtas laukas)                                                                   |
| Gamybos lentele              | łs                                 |                    | Preke         | 5              |              |               |                | Objektas  |              |              |             | Rūšiuoti pag     | al Kodas         | ~                      | Skaičiuoti 6                       | Sukurti judėjimus<br>El. paštas sandėliams                                          |
| Prist. Büda                  | 35                                 | (Bűklé)            | ~             | (Tipas)        | ~            | •             |                | Kalba     | Lietuvių 🗸   |              | Gam. lentel | •                | •                |                        |                                    | Sukurti pirkimo užsakyn                                                             |
| Pirkimo grup                 | 0ê                                 |                    | Gamintojas    | 5              |              | _             |                |           |              |              |             | Grupud           | oti 📃            | ~                      |                                    | Bendrinti  Pagal atsargas  Büklé                                                    |
| Rodyti preke                 | es Su pareikalavimu                |                    |               |                | ~            | Tik reikalir  | ngi            |           |              |              |             | Išskaidy         | rti              | ~                      |                                    | Paklausios prekės                                                                   |
| Numatoma pirkimo užsakymo da | ta :                               |                    | Užsakymas     | •              | e            | Ð             | 0              | Be pirkim | o užsakymo   |              | 🗌 Išskirt   | nepagamint       | ą                |                        |                                    |                                                                                     |
| Reikalinga                   | s Sistemos kiekis 🗸                | SN SN              |               |                | Projektas    | Papildoma pre | kės informacij | a 🗌 Hiera | rchinis 🗌 Už | darytas      |             | Gamybos          | i lentelés 🗌 U   | žsakymai               | [vertinti pakuotes                 |                                                                                     |
| Sum                          | a 🗸 🗸                              | 🗌 Išskaidyti       | gamybą darbuo | tojams         | (            | 🗌 Taškai      |                | Sand      | ėlis 🗌 Nu    | ırašymai nu  | o sandélio  | 🗌 Prist. Būd     | las 🗌 B          | endras svoris ir tūris | Ne V Griežtas                      |                                                                                     |
| Skaičiuoti Y Pardavim        | o laikotarpis 12.06.2022           | 12.07.2022 30      | dienos likuč  | iai Pritaikyti | 0%0          | biektas       | Projekta       | s         | Išskaidyti   | pardavimus   |             |                  | Paslépti filtrus |                        | Spausdinti ATASKAITA               |                                                                                     |
|                              |                                    |                    |               |                |              |               |                |           |              |              |             |                  |                  | 4                      |                                    |                                                                                     |
|                              | 5                                  | _                  |               |                |              |               |                |           | - 3          |              | 1           |                  |                  | Daikalingae            | 1                                  |                                                                                     |
| Kodas Aprašymas              | Kaina Sandėlis<br>Pasirinkti viską | Sandėlyje Pard. už | sakymuose     | gamyba         | Iškelti Pirk | . užsakymuose | lš gamyb.      | Įkelti    | Min. kiek. M | aks. kiek. F | ardavimai   | PIRKIMAI         | Rezervas         | Tuščia                 |                                    |                                                                                     |
| 001-0072 Sandélo preké 001   | 0.00 🗹 STOCK_01                    | 0.00               | 0.00          | 0.00           | 0.00         | 0.00          | 0.00           | 0.00      | 10.00        | 0.00         | 0.00        | 0.00             | 0.00             | 10.00                  |                                    |                                                                                     |
|                              | 0.00 STOCK_02                      | 0.00               | 0.00          | 0.00           | 0.00         | 0.00          | 0.00           | 0.00      | 20.00        | 0.00         | 0.00        | 0.00             | 0.00             | 20.00                  |                                    |                                                                                     |
|                              | Pasirinkti viską MAIN              | 200.00             |               |                |              |               |                |           |              |              |             |                  | 30               |                        |                                    |                                                                                     |
| 1000-00001 Sandelo preke 002 | 0.00 STOCK_01                      | 0.00               | 0.00          | 0.00           | 0.00         | 0.00          | 0.00           | 0.00      | 15.00        | 0.00         | 0.00        | 0.00             | 0.00             | 15.00                  |                                    |                                                                                     |
|                              | 0.00 STOCK_02                      | 0.00               | 0.00          | 0.00           | 0.00         | 0.00          | 0.00           | 0.00      | 25.00        | 0.00         | 0.00        | 0.00             | 0.00             | 25.00                  |                                    |                                                                                     |
| 4000004 00004110 00014 000   | Pasirinkti viską MAIN              | 200.00             |               | 0.00           | 0.00         |               | 0.00           | 0.00      |              |              |             |                  | 40               |                        |                                    |                                                                                     |
| Tourout Sandelo preke 005    | 0.00 STOCK_01                      | 0.00               | 0.00          | 0.00           | 0.00         | 0.00          | 0.00           | 0.00      | 11.00        | 0.00         | 0.00        | 0.00             | 0.00             | 11.00                  |                                    |                                                                                     |
|                              | 0.00 STOCK_02                      | 0.00               | 0.00          | 0.00           | 0.00         | 0.00          | 0.00           | 0.00      | 30.00        | 0.00         | 0.00        | 0.00             | 0.00             | 30.00                  |                                    |                                                                                     |
| 1000002 Standálo proké 004   | Pasirinkti viską MAIN              | 200.00             | 0.00          | 0.00           | 0.00         | 0.00          | 0.00           | 0.00      | 15.00        | 0.00         | 0.00        | 0.00             | 0                | 45.00                  |                                    |                                                                                     |
| T000002 Sandelo preke 004    | 0.00 STOCK_01                      | 0.00               | 0.00          | 0.00           | 0.00         | 0.00          | 0.00           | 0.00      | 15.00        | 0.00         | 0.00        | 0.00             | 0.00             | 15.00                  |                                    |                                                                                     |
|                              | 0.00 STOCK_02                      | 0.00               | 0.00          | 0.00           | 0.00         | 0.00          | 0.00           | 0.00      | 15.00        | 0.00         | 0.00        | 0.00             | 0.00             | 15.00                  |                                    |                                                                                     |
| 100001 Sandéio preké 005     | Pasirinkti viską MAIN              | 200.00             | 0.00          | 0.00           | 0.00         | 0.00          | 0.00           | 0.00      | 20.00        | 0.00         | 0.00        | 0.00             | 0 00             | 20.00                  |                                    |                                                                                     |
| Sandelo preke 005            | 0.00 STOCK_01                      | 0.00               | 0.00          | 0.00           | 0.00         | 0.00          | 0.00           | 0.00      | 20.00        | 0.00         | 0.00        | 0.00             | 0.00             | 20.00                  |                                    |                                                                                     |
|                              | 0.00 STOCK_02                      | 0.00               | 0.00          | 0.00           | 0.00         | 0.00          | 0.00           | 0.00      | 22.00        | 0.00         | 0.00        | 0.00             | 0.00             | 22.00                  |                                    |                                                                                     |
| 10 Suma                      | vasirinkti viską MAIN              | 200.00             | 0.00          | 0.00           | 0.00         | 0.00          | 0.00           | 0.00      |              |              | 0.00        |                  | 0                | 183.00                 |                                    |                                                                                     |
| 0 sekundé(s)                 |                                    |                    | 0100          | 2,00           |              |               | 0100           | 0.00      |              |              | 0100        |                  |                  |                        |                                    |                                                                                     |

7/13

#### 4. Ataskaita pagal prognozuojamus pirkimus

Sistemoje yra galimybė suformuoti konkretaus tiekėjo prekių likučių ataskaitą, kad matytume kokius prekių likučius turime nurodytuose (pasirinktuose) sandėliuose šiai dienai.

- Laukelyje "Rodyti prekes" pasirenkame reikiamą reikšmę iš sąrašo:

|                 | Rodyti prekes | Su pareikalavimu+Su sand. kiekiu+Su pardavimais                        |                   |
|-----------------|---------------|------------------------------------------------------------------------|-------------------|
| lumatoma pirkim | užsakymo data | Su pareikalavimu<br>Su pareikalavimu ( - )                             |                   |
|                 | Reikalingas   | Su sand, kiekiu<br>Be sandėlio kiekio                                  | nakás informacija |
|                 | Suma          | Su pardavimais<br>Visi                                                 | piekės mormacija  |
|                 |               | Su pareikalavimu+Su sand. kiekiu+Su pardavimais                        |                   |
| Skaičiuoti      | Pardavimo     | aikotarpis 01.05.2020 - 30.11.2020 - 00 - dienos likučiai - Pritaikyli | Sandélis          |

- Suformuojame pardavimų ataskaitą. Pasirenkame, pvz, praėjusius 6 mėnesius, kad galėtume įsiverintume kiekvienos prekės pardavimo vidurkius mėnesiui.

- Pagal gautus pardavimų vidurkius paskaičiuojame (prognozuojame), kokio kiekvienos prekės kiekio mums reikės nustatytam laikotarpiui - 2, 3 ar 6 mėnesiams – priklausomai nuo tiekėjo, nes pvz iš Tiekėjo Nr.1 prekes gauname per mėnesį nuo užsakymo išsiuntimo, o iš Tiekėjo Nr.2 prekių laukiame 4-6 mėnesius, todėl turime tai įsivertinti.

2025/08/18 20.26

| Rekomenduojami p               | oirkimai                      |                           |               |
|--------------------------------|-------------------------------|---------------------------|---------------|
| Sandėlis                       |                               | Prekės klase              | 5             |
| Tiekėjas 🗸                     | Ð                             | Tiekėjo klase             | 5             |
| Gamybos lentelės               |                               | Preke                     | 5             |
| Prist. Būdas                   |                               | (Bûklê)                   | (Tipas)       |
| Pirkimo grupė                  |                               | Gamintojas                | 5             |
| Rodyti prekes                  | Su pareikalavimu+Su sand. kie | ekiu+Su pardavimais       |               |
| Numatoma pirkimo užsakymo data | 1                             | Užsakymas                 | 5             |
| Reikalingas<br>Suma            | Sistemos kiekis V             | SN Projektas              | Pa<br>ams Tai |
| Skaičiuoti 🗸 Pardavimo I       | alkotarpis 01.05.2020 : 30.1  | 1.2020 60 dienos likučiai | Pritalkyti    |
| Rodyti<br>Skaičiuoti           |                               |                           | _             |

- Gautas rezultatas įrašomas ataskaitos stulpelyje "Rezervas"

[sivertiname ar reikalinga prekių rezervacija - prekių kiekis, kurį žinome, kad turėsime turėti tam tikru momentu – pvz mėnesio akcijai ar kitokiam projektui, ar tiesiog yra užsakytos klientų.

Jei reikalinga, tokiu atveju:

- Ataskaitai reikės naudoti PREKĖS kortelės laukelius "Minimumas" ir "Maksimumas"

| URL                      |                            | Spalva ataskaitose                | V FFFFFF                           |  |
|--------------------------|----------------------------|-----------------------------------|------------------------------------|--|
| RDAVIMAI                 |                            |                                   |                                    |  |
| Kaina be PVM 14.2975     |                            | Dovanų čekis No                   | V Nulis                            |  |
|                          | Viet. PVM                  | ES PVM                            | Eksp. PVM                          |  |
| Pakuotė 1 100            | ES PVM 2                   | ES PVM 3                          | Koncerno PVM                       |  |
| Pakuoté 2 200            | Viet. pardavimai           | Pard. ES                          | Eksportas                          |  |
|                          | Pard. ES 2                 | Pard ES 3                         | Pardavimal                         |  |
| BP % 100.00              | Galiojimo laikas/Garantija | Minimumas 100                     | Maksimumas 0                       |  |
| Antkain% 0.00            | Jungt, preké               | Išsino <mark>omojuma prekė</mark> | Leniyna                            |  |
| Maks nuolaida            | Griežtas                   | ABCklasé 🗸                        | Matrica                            |  |
| Vienetas vnt             | Pirmenybé                  | Nustatytas kiekis                 | Taškai                             |  |
| Akcijos                  |                            | Pakeitimas                        | Nuolaidos buh sąskaita             |  |
| pasiūtymą (nustatytoji 🗸 | Iš išteklių (nustatytoji 🗸 | Sąskaitos duomenų laukas          | Laiko langas                       |  |
| Nuolaidų grupė           | Gébéjimas                  | Vartotojų skaičius                | Sale days                          |  |
| ardavimų kiekiai 🗸 🗸     |                            |                                   | Galiojimo laiko įspėjimas dienomis |  |
| ukštis (m) Plotis        | (m) Gylis (m)              | Apimtis Svoris (kg)               | Bendras svoris (kg)                |  |

 Kai paskaičiuojame, kiek turime turėti prekių numatytam laikotarpiui, lyginame tą skaičių su turimu šiuo metu prekių kiekiu ir apskaičiuojame, ar pritrūksime kiekvienos pozicijos ir, jeigu pritrūksime, tai kiek vnt.

Gautas rezultatas laukelis redaguojamas (stulpelyje "Reikalingas") – todėl kiekį galima pakeisti.

| Skalčiuoti | ♥ Pardavimo laikotarpis 01.05.2020 | : 30.11.2020 | 60 dienos li   | ikučiai Pritaikyti | 0 % Sandé        | èlis        | Projektas | , Išska            | dyti pardavimus[ |          | ▼ □ Pas  | lépti filtrus Spausdinti |
|------------|------------------------------------|--------------|----------------|--------------------|------------------|-------------|-----------|--------------------|------------------|----------|----------|--------------------------|
| Kodas      | Aprašymas                          | Kaina        | Sandėlyje Pard | I. užsakymuose     | l gamyba Pirk. ( | užsakymuose | lš gamyb. | Min. kiek. Maks. k | iek. Pardavimai  | PIRKIMAI | Rezervas | Reikalingas<br>Tuščia    |
|            |                                    | 6.36         | 6.00           | 0.00               | 0.00             | 0.00        | 0.00      | 100.00             | 0.00 13.00       | 14.00    | 4.00     | 98.00                    |
| 1 Suma     |                                    | 622.95       | 6.00           | 0.00               | 0.00             | 0.00        | 0.00      |                    | 13.00            | 98.00    |          |                          |

- Pagal gautus skaičius formuojame užsakymą į kiekvieno tiekėjo atsiųstą užsakymo formą.

Kiekviena prekė turi minimalų užsakomą kiekį, pvz, 24 vnt, todėl jeigu pagal apskaičiavimus trūksta 5 vnt, vis tiek užsakome 24 vnt.

- Minimalų užsakymo kiekį galima vesti prekės kortelės laukelyje "Pakuotė 1".

Jei minimalus užsakymo kiekis gali būti arba dėžėmis, arba paletėmis galima naudoti "Pakuotė 1" ir "Pakuotė 2" laukelius atitinkamai nusprendus kuris iš laukelių turėtų atitikti palečių o kuris dėžučių kiekį. (PREKĖS kortelėje)

| URL               |                |                            |
|-------------------|----------------|----------------------------|
| PARDAVIMAI        |                |                            |
| Kaina be PVM      | 14.2975        |                            |
|                   |                | Viet. PVM                  |
| Pakuotė 1         | 100            | ES PVM 2                   |
| Pakuotė 2         | 200            | Viet. pardavimai           |
|                   |                | Pard. ES 2                 |
| BP %              | 100.00         | Galiojimo laikas/Garantija |
| Antkain%          | 0.00           | Jungt. prekė               |
| Maks nuolaida     |                |                            |
| Vienetas          | vnt            | Pirmenybė                  |
| Akcijos           |                |                            |
| Į pasiūlymą       | (nustatytoji 🗸 | lš išteklių                |
| Nuolaidų grupė    |                | Gėbėjimas                  |
| Pardavimų kiekiai | ~              |                            |

 Rekomenduojamų pirkimų ataskaitoje, skiltyje "Įvertinti pakuotes" pasirenkame į kurią pakuotę iš prekės kortelės atsižvelgti skaičiuojant užsakymo kiekį, į stulpelį "Reikalingas" įrašome rekomenduojamas užsakymo kiekis atsižvelgus į minimalią pakuotės reikšmę:

|        | Išskirti n | epagamintą   |            |                   |                             |
|--------|------------|--------------|------------|-------------------|-----------------------------|
|        | G          | amybos lente | lės 🗌 Užsa | akymai            | Įvertinti pakuotes          |
| sand   | lėlio 🗌 Pr | ist. Būdas   | 🗌 Ben      | dras svoris ir tū | s Pakuotė 1 🗸 🗆 Griežtas    |
| dyti p | ardavimus  |              | <b>~</b> □ | Paslėpti filtrus  | Spat Pakuotė 1<br>Pakuotė 2 |
|        |            |              |            |                   | Keikannigas                 |
| iek. F | Pardavimai | PIRKIMAI     | Rezervas   | Pakuoté           | i uscia                     |
| 0.00   | 13.00      | 14.00        | 4.00       | 100               | 100.00                      |
|        | 13.00      |              | 100.00     |                   |                             |

#### 5. Ataskaitų vertinimo pavyzdžiai

Yra vertinami visi NEĮVYKDYTI užsakymai (pagal užsakymų datų informaciją) iki:

- "Tikrinti poreikį iki" užsakymo data;
- "Pristatymo data" užsakymo pristatymo data.

|     | Tikrinti poreikį iki | 11.12.2020 11:56:43 |                         |
|-----|----------------------|---------------------|-------------------------|
|     | Pristatymo data 🗸    | 11.12.2020 11:56:43 | Judė <u>.</u><br>Kiekis |
|     | Rūšiuoti pagal       | Kodas 🗸             |                         |
| am. | lentelė 🗸            |                     |                         |
|     | Grupuoti             | ~                   |                         |

Prekės kortelės burbuliuke "Prekių pirkimui" pasirinktas prekės tiekėjas ir stulpelyje "Stand. prist. term" įrašytas galimas pristatymo terminas, pvz. 60 dienų

| O Prekės kodas O Kalnoraštis |                             |                                       |                                      |                        |            |                               |
|------------------------------|-----------------------------|---------------------------------------|--------------------------------------|------------------------|------------|-------------------------------|
|                              | s O Pakeitimai O Pakeitimai | Prekių pirkimui     Prekių pardavimui | O Min/Maks lygis O Išlaidų sąskaitos | S O Susijusios prekės  | O Packages | O Kainų grupės                |
| Nr. Tiekėjas Pavadinimas     | Tiek. prekės kodas          | Pavadinimas                           | Pirkimo kaina Pirk.sa                | ndėlis Tiekėjo valiuta | Objektas   | Stand. prist. term. Pirmenybe |
| 1 1002 UAB Directo           |                             |                                       |                                      | EUR                    |            | 60                            |

#### Pavyzdys Nr. 1

Rekomenduojamų pirkimų ataskaitoje įvertinta:

- Neįvykdyti užsakymai iki 11.12.2020 d.
- Neįvykdyti užsakymai kurių pristatymai yra iki 11.12.2020 d.
- Vertinama atsižvelgiant į:
- reikalingą kiekį + sandėlio kiekį + parduotą kiekį
- Parduotas kiekis yra skaičiuojamas:
- Jei pardavimai vyks taip kaip vyko nuo 01.05.2020 iki 30.11.2020;
- Sistema suskaičiuos kiek parduoti turėtume per ateinančias 60 d. (Informacija pateikiama stulpelyje "Rezervas")
- Įvertinus prekės kortelės "Pakuotė 1" informaciją
- Įvertinus prekės kortelėje nurodytus Minimalius ir Maksimalius kiekius:

Gautas rezultatas yra 100

| Rekome        | nduojami pirkimai                         |                                                          |                                                                           |                                                                                                    |                                                   |
|---------------|-------------------------------------------|----------------------------------------------------------|---------------------------------------------------------------------------|----------------------------------------------------------------------------------------------------|---------------------------------------------------|
|               | Sandélis                                  | Prekės klasė                                             | ABC Klasé                                                                 | Tikrinti poreikį iki 11.12.2020 11:56:43                                                                                               | Atskiri sandėliai                                 |
|               | Tiekėjas 🗸 🕀                              | Tiekėjo klasė                                            | Projektas 🗸                                                               | Pristatymo data 🗸 11.12.2020 11:56:43                                                                                                  | Judėjimo data<br>Kiekis sandėlyje Sistemos kiekis |
|               | Gamybos lentelės                          | Preké                                                    | Objektas                                                                  | Rūšiuoti pagal Kodas 🗸                                                                                                    | Skaičiuoti                                        |
|               | Prist. Būdas                              | (Būklė)                                                  | ✓ Kalba Lietuvių ✓                                                        | Gam. lentelė 🗸                                                                                                    |                                                   |
|               | Pirkimo grupė                             | Gamintojas                                               |                                                                           | Grupuoti                                                                                                    |                                                   |
|               | Rodyti prekes Su pareikalavimu+Su sand. k | lekiu+Su pardavimais                                     | Tik reikalingi                                                            | Išskaidyti 🗸 🗸                                                                                                    |                                                   |
| Numatoma pirk | imo užsakymo data :                       | Užsakymas                                                | Be pirkimo užsakymo                                                       | Išskirti nepagamintą                                                                                                    |                                                   |
|               | Reikalingas Sistemos kiekis 🗸             | SN Projektas Papild                                      | oma prekés informacija 🗌 Hierarchinis 🗌 Uždarvtas                         | Gamybos lentelės Užsakymai                                                                                                    | [vertinti pakuotes                                |
|               | Suma 💙                                    | Išskaidvti gamvba darbuotojams 🗌 Taškai                  | i Sandėlis Nurašymai nu                                                   | uo sandėlio 📄 Prist. Būdas 📄 Bendras svoris ir ti                                                                                      | nk Pakuotė 1 🗸 🗌 Griežta                          |
| Skaičiuoti    | ✓ Pardavimo laikotarpis 01.05.2020 : 30.1 | 11.2020 60 dienos likučiai Pritaikyti                    | 0% Sandėlis Projektas Išska                                               | caldyti pardavimus 🔍 🗋 Paslépti filtrus                                                                                                | Spausdinti ATASKAITA                              |
|               |                                           |                                                          |                                                                           |                                                                                                    | Reikalingas                                       |
| Kodas         | Aprašymas                                 | Kaina Sandėlyje Pard. užsakymuose į ga<br>6.36 6.00 0.00 | myba Pirk. užsakymuose Iš gamyb Min. kiek. Maks.<br>0.00 0.00 0.00 100.00 | kiek. Pardavimai         PIRKIMAI         Rezervas         Pakuoté           0.00         13.00         14.00         4.00         100 | Tuščia<br>100.00                                  |
| 1 Suma        |                                           | 635.67 6.00 0.00                                         | 0.00 0.00 0.00                                                            | 13.00 100.00                                                                                                    |                                                   |
| 1 sekundé(s)  |                                           |                                                          |                                                                           |                                                                                                    |                                                   |
|               |                                           |                                                          |                                                                           |                                                                                                    |                                                   |

#### Pavyzdys Nr. 2

Rekomenduojamų pirkimų ataskaitoje, pasirinkus filtrą "Teikėjas+valik" atsiranda papildomi stulpeliai kuriuose matysite prekės tiekėją bei pristatymo terminą:

|                                                           | irkimai              | Rekomenduojami p               |
|-----------------------------------------------------------|----------------------|--------------------------------|
| Prekés klas                                               |                      | Sandėlis                       |
| Tiekėjo klas                                              | ]                    | Tiekėjas+valik 🗸               |
| Pret                                                      |                      | Gamytos lentelės               |
| (Būklė) 🗸                                                 |                      | Prist. Būdas                   |
| Gamintoja                                                 |                      | Pirkinio grupė                 |
| imu+Su sand. kiekiu+Su pardavimais                        | Su pareikalav        | Rodyti prekes                  |
| : Užsakyma                                                |                      | lumatoma pirkimo užsakymi data |
| kis  SN Projektas Kis  Kis  Kis  Kis  Kis  Kis  Kis  Kis  | Sistemos kie         | Reikalingas<br>Suma            |
| 5.2020 : 30.11.2020 60 dienos likučia                     | aikotarpis 01.0      | Skaičiuoti 🗸 Pardavino I       |
| Stand. prist. term. Tr. nsporto. kaina Pirkimo ka<br>60 0 | ėjas<br>:UAB Directo | odas Aprašymas Tiek<br>100     |

Rekomenduojamų pirkimų ataskaitoje įvertinta:

1 Suma

- Neįvykdyti užsakymai iki 15.12.2020 d.
- Neįvykdyti užsakymai, kurių pristatymai yra iki 15.12.2020 d.
- Vertinama atsižvelgiant į:
- reikalingą kiekį + sandėlio kiekį + parduotą kiekį
- Parduotas kiekis yra skaičiuojamas:
- Jei pardavimai vyks taip kaip vyko nuo 01.05.2020 iki 30.11.2020;
- Sistema suskaičiuos kiek parduoti turėtume per ateinančias 60 d. (Informacija pateikiama stulpelyje "Rezervas")
- Įvertinus prekės kortelės "Pakuotė 1" informaciją
- Įvertinus prekės kortelėje nurodytus Minimalius ir Maksimalius kiekius:
- Papildomuose stulpeliuose atvaizduojama informacija apie:
- Tiekėją "Tiekėjas"
- Numatomas pristatymo laikotarpis "Stand. prist. term."
- Gautas rezultatas yra 100

| Rekomen         | nduojami pirkimai                               |                                                                           |                                                                   |                                                                                   |                                                        |
|-----------------|-------------------------------------------------|---------------------------------------------------------------------------|-------------------------------------------------------------------|-----------------------------------------------------------------------------------|--------------------------------------------------------|
|                 | Sandélis                                        | Prekés klasé                                                              | ABC Klasé 🔍 🗸                                                     | Tikrinti poreikį iki 15.12.2020 9:53:41                                           | Atskiri sandėliai (Prekė:                              |
|                 | Tiekėjas+valik 🗸 🕀                              | Tiekėjo klasė                                                             | Projektas 🗸                                                       | Pristatymo data 💙 15.12.2020 9:53:43                                              | Judėjimo data<br>Kiekis sandėlyje Sistemos kiekis 🗸    |
|                 | Gamybos lentelės                                | Preké                                                                     | Objektas                                                          | Rūšiuoti pagal Kodas 🗸                                                            | Skaičiuoti Suk                                         |
|                 | Prist. Būdas                                    | (Bûklê)                                                                   | Kalba Lietuvių 🗸                                                  | Gam. lentelė                                                                      | Sukur                                                  |
|                 | Pirkimo grupė                                   | Gamintojas                                                                | _                                                                 | Grupuoti                                                                          | Si Si                                                  |
|                 | Rodyti prekes Su pareikalavimu+Su               | i sand. kiekiu+Su pardavimais                                             | Tik reikalingi                                                    | Išskaidyti 🗸 🗸                                                                    | Staatus                                                |
| Numatoma pirkin | no užsakymo data :                              | Užsakymas                                                                 | Be pirkimo užsakymo                                               | Išskirti nepagamintą                                                              |                                                        |
|                 | Reikalingas Sistemos kiekis                     | SN Projektas Papildoma p                                                  | rekės informacija 🗌 Hierarchinis 🗌 Uždarytas                      | Gamybos lentelės Užsakymai                                                        | [vertinti pakuotes                                     |
|                 | Suma 🗸 🗸 🗸                                      | lišskaidyti gamybą darbuotojams 🗌 Taškai                                  | Sandėlis Nurašymai nu                                             | o sandėlio 🗌 Prist. Būdas 📄 Bendras svoris ir tūris                               | Pakuotė 1 🗸 🗌 Griežtas                                 |
| Skaičiuoti      | ✓ Pardavimo laikotarpis 01.05.2020              | : 30.11.2020 60 dienos likučiai Pitaikyti 0 %                             | Sandėlis Projektas Išska                                          | idyti pardavimus Paslėpti filtrus                                                 | Spausdinti ATASKAITA                                   |
| Kodas           | Aprašymas Tiekėjas Stand. j<br>1002:UAB Directo | prist. term.<br>Yansporto. kaina Pirkimo kaina Bazinis Sa<br>60 0.00 0.00 | indėlyje Pard. užsakymuose į gamyba Pirk. užsak<br>6.00 0.00 0.00 | ymuose iš gamyb. Min. kiek. Maks. kiek. Pardavimai<br>0.00 0.00 100.00 0.00 13.00 | PIRKIMAI Rezervas Pakuotė<br>14.00 4.00 100 100 100.00 |
| 1 Suma          |                                                 |                                                                           | 6.00 0.00                                                         | 0.00 0.00 0.00                                                                    | 13.00 100.00                                           |
| 0 sekundê(s)    |                                                 |                                                                           |                                                                   |                                                                                   |                                                        |

From: https://wiki.directo.ee/ - **Directo Help** 

Permanent link: https://wiki.directo.ee/lt/otell\_aru\_soovitus?rev=1695022019

Last update: 2023/09/18 10:26

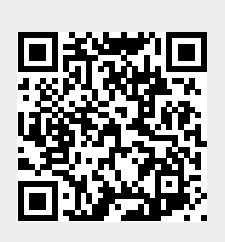